「VAD 個案特材追蹤管理系統」VPN 登錄作業使用者手冊

【系統目的】

本系統係提供使用 VAD 個案特材之醫事服務機構填報收治個案之各項檢查項目及 相關檢驗報告資料,資料登錄內容含:

- 1. 事前審查申請書
- 2. 手術資料
- 3. 術後追蹤

【操作說明】

一、連結:

連結「健保資訊網服務系統(VPN)」

首頁網址: (<u>https://medvpn.nhi.gov.tw/</u>)

二、申請服務項目

首次使用「個案特材追蹤管理系統」此服務項目者,請先依下列說明完成相關前 置作業,方能使用此服務項目:

- (一) 由機構管理者持「醫事人員卡」或「健保卡」或「自然人憑證」登入後, 執行下列作業:
  - 1. 執行「健保服務申請作業」。
  - 2. 使用「機構使用者維護作業」,設定機構使用者。
  - 3. 使用「使用者授權管理作業」,設定使用者可使用之健保服務。
- (二) 相關細部作業說明,請參閱首頁右上方之「網站使用說明」、「電腦設定」
  【STEP.3、權限管理設定】

|                                                                                                    | ②正使用 Ø InternetExplorer 家党器(IE年:11.0)                                                                                                    |           |      | ▲ 開始地區 ● 開始使用批明 |     |                         |  |
|----------------------------------------------------------------------------------------------------|----------------------------------------------------------------------------------------------------|-----------|------|-----------------|-----|-------------------------|--|
| 新生福利部     中央健康保納署                                                                                                    | 健保資訊網服務系統(VPN)                                                                                                    |           |      |                 |     | D J                     |  |
| 醫事人員專區                                                                                                    |                                                                                                    |           |      |                 |     | 所在位置/# 首直/供站使用批明/电标取工   |  |
| 醫事機構登入                                                                                                    | ◎網站使用說明                                                                                                    |           | -    |                 |     |                         |  |
| 下載專區                                                                                                    | 系统公告                                                                                                    | TEREP 2   | 党员同等 |                 |     |                         |  |
| 聯絡窗口                                                                                                    | -                                                                                                    |           | -    |                 |     |                         |  |
| 友善連結                                                                                                    | 個人電腦均需位下列說明經一完成後,才可正常使用本網站                                                                                                    | 健保服務 ·    |      |                 |     |                         |  |
| <b>尼務電話</b> :(07)231-8122                                                                                                    | 若仍有短問,可念的首頁左例「聯絡雲口」之「總頁論的級                                                                                                    | 務。聯結當口人員。 |      |                 |     |                         |  |
| 最終現象: 通一連度2500-<br>164: - 度7500-1750<br>電子算道:<br>電子算道:<br>(2)200-1750<br>電子算道:<br>電子算道:<br>の<br>の<br>の<br>の<br>の<br>2)2344-3118 |                                                                                                    |           |      |                 |     |                         |  |
|                                                                                                    | STELE 植物管理設定 ▲ 本語出生用自力或相等研究部 以「使用代表使用型用者使用型用者 , 到用 - 提供使用可自主化程序内部人具模仿 - 初初切下 : (詳細具有關定方 : CAS VPL Prepare 2 add) 1. 就比如用 - 提出型 有 (望泉入泉 - 化 (如果型型 法 ) 和子 (如果型型 法 ) 用用 - 进行使用 - 或出型 傳播 ( 望泉入 ) 和子 ( 如果型型 法 ) 和子 ( 如果型型 法 ) 和子 ( 如果型型 法 ) 和子 ( 如果型型 ) 和子 ( 如果型型型 ) 和子 ( 如果型型 ) 和子 ( 如果型型型 ) 和子 ( 如果型型 ) 和子 ( 如果型 ) 和子 ( 如果型 ) 和子 ( 如果型 ) 和子 ( 如果型 ) 和子 ( 如果型 ) 和子 ( 如果型 ) 和子 ( 如果型 ) 和子 ( 如果型 ) 和子 ( 如果型 ) 和子 ( 如果型 ) 和子 ( 如果型 ) 和子 ( 如果型 ) 和子 ( 如果型 ) 和子 ( 如果型 ) 和子 ( 如果型 ) 和子 ( 如果型 ) 和子 ( 如果型 ) 和子 ( 如果型 ) 和子 ( 如果型 ) 和子 ( 如果型 ) 和子 ( 如果型 ) 和子 ( 如果型 ) 和子 ( 如果型 ) 和子 ( 如果型 ) 和子 ( 如用 ( 和型 ) 和子 ( 如果型 ) 和子 ( 如果型 ) 和子 ( 如用 ( 和型 ) 和子 ( 如用 ( 和型 ) 和子 ( 和型 ) 和子 ( |           |      |                 |     |                         |  |
|                                                                                                    |                                                                                                    |           |      |                 | - 1 | 1. 描入型 - 学校会会入学 - 型合理部語 |  |

## 三、登入:

完成「個案特材追蹤管理系統」健保服務申請後,使用者以「憑證登入」進入如下畫面,左邊「服務項目」將顯示該登入人員個人所屬權限之作業清單。

● 點選:「個案特材追蹤管理系統」之「長效型心室輔助器個案資料維護」作業。

| 試辦計畫資料維護        |                |
|-----------------|----------------|
| 以病人為中心資訊整合平台    |                |
| 特材個案管理系統        | DBS基本資料維護      |
| 中醫特定疾病門診照護      | DBS個案資料維護      |
| 急性後期照護          | DBS個案資料查詢      |
| 中醫總額照護計畫        | 長效型心室輔助器個案資料維護 |
| 居家醫療照護整合計畫      |                |
| 電子轉介平台與出院準備簡表登錄 |                |

- 四、各畫面操作說明:
  - 「長效型心室輔助器個案資料維護」畫面

| 長效型心室輔助器(VAD)個案資料維護 |                           |
|---------------------|---------------------------|
| 院所代號                | 3501200000 臺北虛擬診          |
| * 身分證號              | F222222222                |
| * 出生日期              | 001/01/01                 |
| 查詢類別                |                           |
|                     | 申請書登錄 手術資料登錄 術後追蹤登錄 查詢 清除 |

- 登錄個案之「身分證號」,若該個案曾於系統登錄資料,則自動帶出該個案 之「出生日期」。
- 未於本系統登錄「申請書」,亦可直接於本系統登錄「手術資料」或直接進行「術後追蹤」。
- 「查詢類別」僅針對查詢功能開放使用,可選擇「申請書」、「手術資料」、 「術後追蹤」三種類別。
- 使用查詢功能時,「身分證號」、「出生日期」可不填,系統將查詢出院所於
   本系統曾登錄之所有資料及其狀態。

| ▼ 衣双空心至辅助器(VAD) 顺条頁 | 7件維護      |                  |                  |               |        |      |  |  |  |
|---------------------|-----------|------------------|------------------|---------------|--------|------|--|--|--|
|                     |           |                  |                  |               |        |      |  |  |  |
|                     | 院所代魏      | 3501200000 臺北虛擬診 |                  |               |        |      |  |  |  |
|                     | * 身分避殃    |                  |                  |               |        |      |  |  |  |
|                     | * 出生日期    |                  |                  |               |        |      |  |  |  |
|                     | 查詢類別      | 1-申請書 🔽          |                  |               |        |      |  |  |  |
|                     | 申請欽證      |                  |                  |               |        |      |  |  |  |
|                     |           | 由詰書登錄            | 手術資料登錄 術後追蹤登錄 查詢 | <b></b><br>清除 |        |      |  |  |  |
|                     |           |                  |                  |               |        |      |  |  |  |
| 身分避殃                | 生日        | 姓名               | 登錄/追蹤日期          | 查詢颠別          | 狀態     | 结案日期 |  |  |  |
| A12345****          | 050/01/01 |                  | 108/02/19        | 申請書           | 送件中    |      |  |  |  |
| A12345****          | 060/01/01 |                  | 108/04/10        | 申請書           | 暫存     |      |  |  |  |
| A12345****          | 078/01/01 | ABC              | 108/04/09        | 申請書           | 送件中    |      |  |  |  |
| F22222****          | 001/01/01 | 姓名               | 108/06/24        | 申請書           | 送件中    |      |  |  |  |
| F22222****          | 050/01/01 |                  | 108/05/01        | 申請書           | 已送事前審查 |      |  |  |  |

- 於查詢之清單列表中,點選個案之身分證號,系統自動導向該個案之申請 書登錄畫面。
- 「申請書登錄」畫面,欄位名稱前有「\*」標記者為必填欄位。

| 長效型心室輔助器                | ෂ <b>(VAD)</b> 個案資 | 料登錄  |         |                |                |            |          |          |          |      |
|-------------------------|--------------------|------|---------|----------------|----------------|------------|----------|----------|----------|------|
|                         |                    | 暫存   | 申請      | 送件             |                | 更正         | 刪除       | 清除       | 送事審      | 回前畫面 |
| met aller star hereitet |                    | 案件「申 | 請亅後請確   | 認登錄內容,         | 「送件」           | 」後即不得      | 修改,並依支   | 付標準規訂接續  | 執行「送事審」功 | 1能。  |
| 登録者資料                   |                    |      |         |                |                |            |          |          |          |      |
| *受理编號                   | V201907010303      |      |         | 案件             | 狀態             | 0.50 (0.00 |          | 17 m.h.A |          |      |
| * 中萌口期                  | 108/07/01          |      | 心臟切     | *中前<br>        | (苦阮<br>:字號     | 3501200    | 000 堂北區班 | RE 82    |          |      |
| *心臟內科負責醫師               |                    |      | 2-09471 | 1712997-217182 | - <b>-</b> 30% |            |          |          |          |      |
| 患者資料                    |                    |      |         |                |                |            |          |          |          |      |
| 是否曾經申請                  | ●是●否               |      |         | 前次申請           | 日期             |            |          |          |          |      |
| *姓名                     |                    |      |         |                | 性別             | 女 🗸        |          |          |          |      |
| * 身分證號                  | F22222222          |      |         | * 出生           | 日期             | 002/02/0   | 2        |          |          |      |
| 血型                      | V                  |      |         |                | RH             | ~          |          |          |          |      |
| * 醫院病歷號碼                |                    |      |         |                |                |            |          |          |          |      |
| * 身高                    |                    |      |         | *              | 體重             |            |          |          |          |      |
| * 教育程度                  | ~                  |      |         | * 婚姻           | 狀況             | ○已婚○       | 未婚()離婚() | 鰥居       |          |      |
| *聯絡電話                   |                    |      |         |                |                |            |          |          |          |      |
| " 盾住吧址                  |                    |      |         |                |                |            |          |          |          |      |
| * 主診縣(ICD-10)           |                    |      |         |                |                |            |          |          |          |      |
| 1 詰ん                    | 昭玄纮                | 指示,  | 生由      | 1 击 雨          | 祥              | <b>供</b> , | 并依       | 續劫行      | 送重家      | 图功能。 |
| 1. 明化                   | くパイ オマジレ・          |      | 76 1    | 明丁             | *              | 11         |          | "只 书儿" ] | 心于自      | すり月日 |
| 2. 因申                   | 1請書欄               | 位較多  | ,本      | 系統             | 提(             | 洪暫         | 存功       | 能        |          |      |
| 3. 當按                   | 下申請                | 時,系  | 統自      | 動檢             | 核              | 斩有         | 必填       | 闌位接      | 填寫完      | 三畢。  |
| 4. 本項                   | 自作業畫               | 面上傳  | 之檔      | 案名             | 稱              | ,請         | 依照       | 畫面提      | 示之規      | 则命名  |
| 5. 申請                   | 後請再                | 次確認  | 資料      | ,若             | 有              | 错誤         | 請更.      | 正。       |          |      |
| 6. 送件                   | 後無法                | 再更正  | 或冊      | 小除。            |                |            |          |          |          |      |

- 送事審將申請表及本畫面上傳之各 pdf 產製成一壓縮檔(zip),請依畫 面提示,將該檔案下載後至事前審查系統進行後續作業。
- 系統每晚與事前審查系統勾稽,若該個案已申請事前審查,系統將個案 申請書狀態改為「已送事前審查」。

| ▼長效型心室輔助器(VAD)個案資 | 料維護                       |                  |           |      |        |      |  |  |  |
|-------------------|---------------------------|------------------|-----------|------|--------|------|--|--|--|
|                   | 院所代魏                      | 3501200000 臺北虛擬診 |           |      |        |      |  |  |  |
|                   | * 身分證號                    |                  |           |      |        |      |  |  |  |
|                   | * 出生日期                    |                  |           |      |        |      |  |  |  |
|                   | 查詢類別                      | 1-申請書 🗸          |           |      |        |      |  |  |  |
|                   | 申請狀態                      | ~                |           |      |        |      |  |  |  |
|                   | 申請書登錄 手術資料登錄 術後追蹤登錄 直詞 遺除 |                  |           |      |        |      |  |  |  |
| 身分證號              | 生日                        | 姓名               | 登錄/追蹤曰期   | 查詢類別 | 狀態     | 结寨日期 |  |  |  |
| A12345****        | 050/01/01                 |                  | 108/02/19 | 申請書  | 送件中    |      |  |  |  |
| A12345****        | 060/01/01                 |                  | 108/04/10 | 申請書  | 暫存     |      |  |  |  |
| A12345****        | 078/01/01                 | ABC              | 108/04/09 | 申請書  | 送件中    |      |  |  |  |
| F22222****        | 001/01/01                 | 姓名               | 108/06/24 | 申請書  | 送件中    |      |  |  |  |
| F2222****         | 050/01/01                 |                  | 108/05/01 | 申請書  | 已送事前審查 |      |  |  |  |
|                   |                           |                  |           |      |        |      |  |  |  |

9. 事前審查之審查結果,請於事前審查系統查詢。

● 「手術資料登錄」畫面,欄位名稱前有「\*」標記者為必填欄位。

| VA 長效型心室輔助器(VA | D)手衔資料               |            |                  |
|----------------|----------------------|------------|------------------|
| *登錄日期          | 108/06/25            | *登錄醫院      | 3501200000 臺北虛擬診 |
| *姓名            | 姓名四                  | *性別        | 女 🗸              |
| * 身分證號         | F222222222           | * 出生日期     | 020/01/01        |
| 血型             |                      | RH         | 陽性⊻              |
| * 醫院病歷號碼       | 2516316              |            |                  |
| * 身高           | 150 公分               | * 體重       | 30 公斤            |
| *手術醫院ID        | 3501200000 臺北虛擬診     |            |                  |
| * 手術時間         | 108/04/01            | * 手術醫師ID   | BA00232383 测試三   |
| *VAD特材代碼       | 01-FHX02HWVAD8W V 型號 | *裝置方式      | ○左心◉右心○雙心        |
| 葉克膜使用          | ◉無○術前○術後             |            |                  |
| 心臟移植手術醫院       |                      |            |                  |
| 心臟移植手術時間       |                      | 心臟移植手術醫師ID |                  |
|                | 新物 東元 剛隆 3           | 書 回前 書 面   |                  |

- 本項作業供執行長效型 VAD 手術之院所登錄個案手術情形及手術執行時間等相關手術資料。
- 2. 未於本系統進行個案申請書登錄,亦可直接於本系統登錄手術資料。
- 若個案曾登錄申請書,且狀態為「已送事前審查」,進入本項作業時, 系統會自動帶出其申請書已填報之欄位值。
- 4. 當個案接受心臟移植或死亡,於本系統視為結案。

▶ 「術後追蹤登錄」畫面,欄位名稱前有「\*」標記者為必填欄位。

| ♥ 長效型心室輔助器(VAD)術後追蹤   |                                                                                                    |      |    |    |    |      |       |                  |
|-----------------------|----------------------------------------------------------------------------------------------------|------|----|----|----|------|-------|------------------|
| *追蹤日期                 | 108/07/08                                                                                                    |      |    |    |    |      | *登錄醫院 | 3501200000 臺北虛擬診 |
| *個案現況                 | 存活                                                                                                    |      |    |    |    |      |       |                  |
| 併發症                   | <ul> <li>開出血 □驅動管路感染 □敗血症</li> <li>開始塞 □射浦感染 □腎衰竭</li> <li>「減浦血栓 □縦腸腔炎□肺炎 □腸胃</li> <li>□管路出口處局部傷口感染 □其他</li> </ul> | 『道出血 |    |    |    |      |       |                  |
| 術前心律調節器<br>(含CRT及ICD) | ●無○有                                                                                                    |      |    |    |    |      | 裝置日期  |                  |
| 說明                    |                                                                                                    |      |    |    |    |      |       | $\diamond$       |
| NYHA功能等級              | $\checkmark$                                                                                                    |      |    |    |    |      |       |                  |
|                       | [                                                                                                    | 新增   | 更正 | 刪除 | 清除 | 回前畫面 |       |                  |

- 1. 本項作業提供個案於接受長效型 VAD 手術後,術後追蹤時登錄個案術後 情形。
- 因考量個案可能於非手術醫院進行後續追蹤,本系統未限定術後追蹤之院所,可就個案實際追蹤情形登錄資料。
- 3. 追蹤日期系統預設為登錄當日,院所亦可修改為實際追蹤之日期。
- 4. 當個案接受心臟移植或死亡,於本系統視為結案。